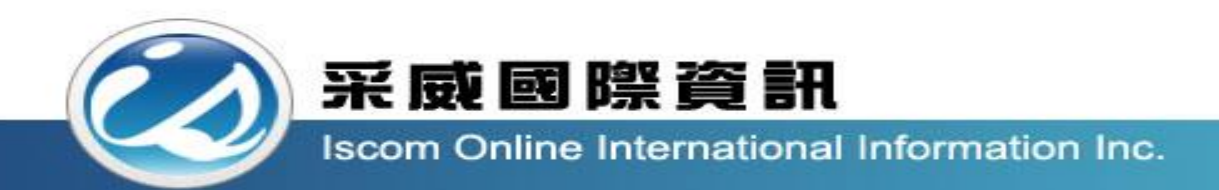

## 全國高級中等學校校內學生學習歷程系統 【學生操作手冊】

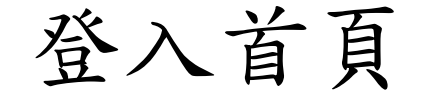

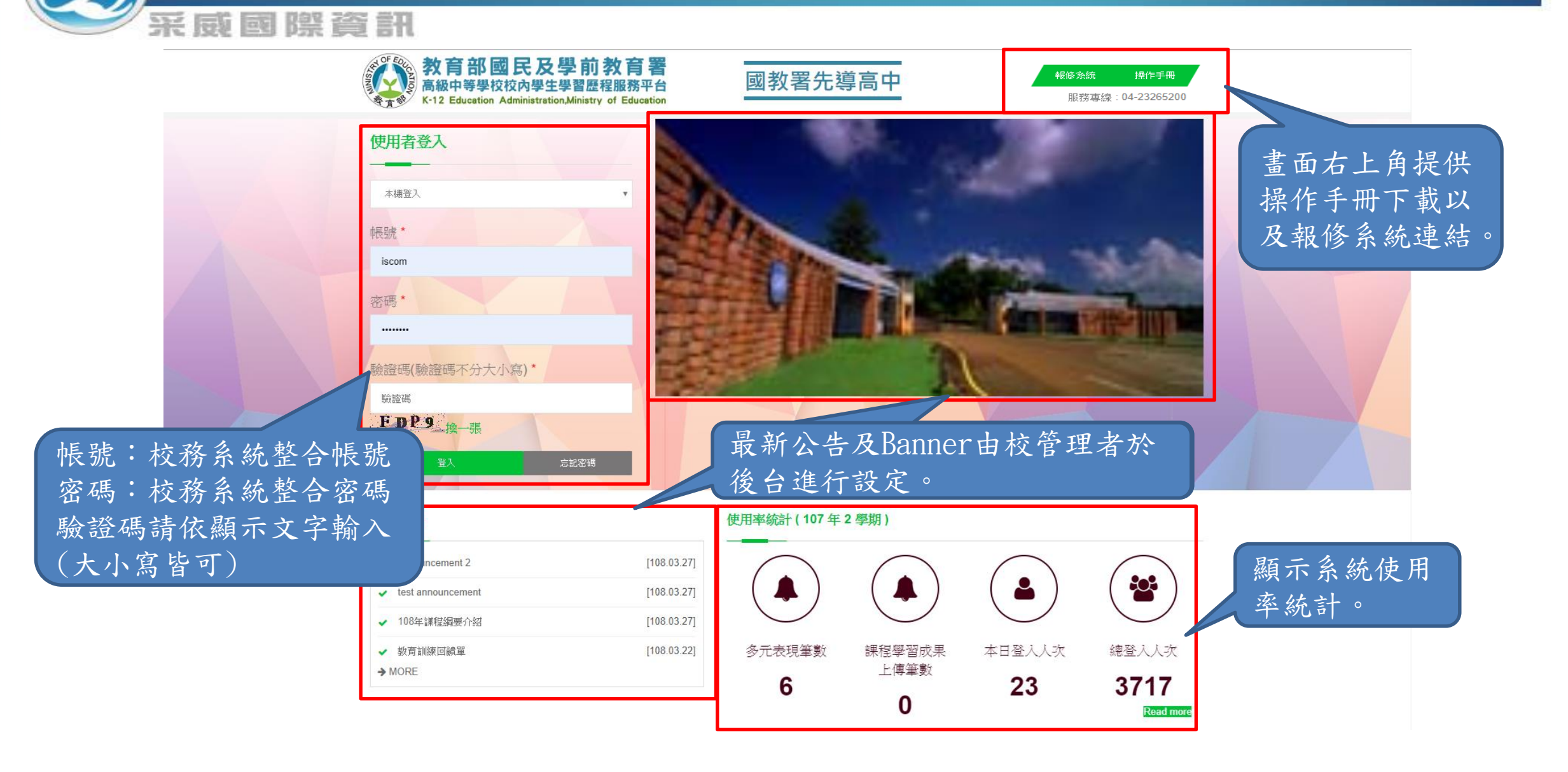

後臺首頁

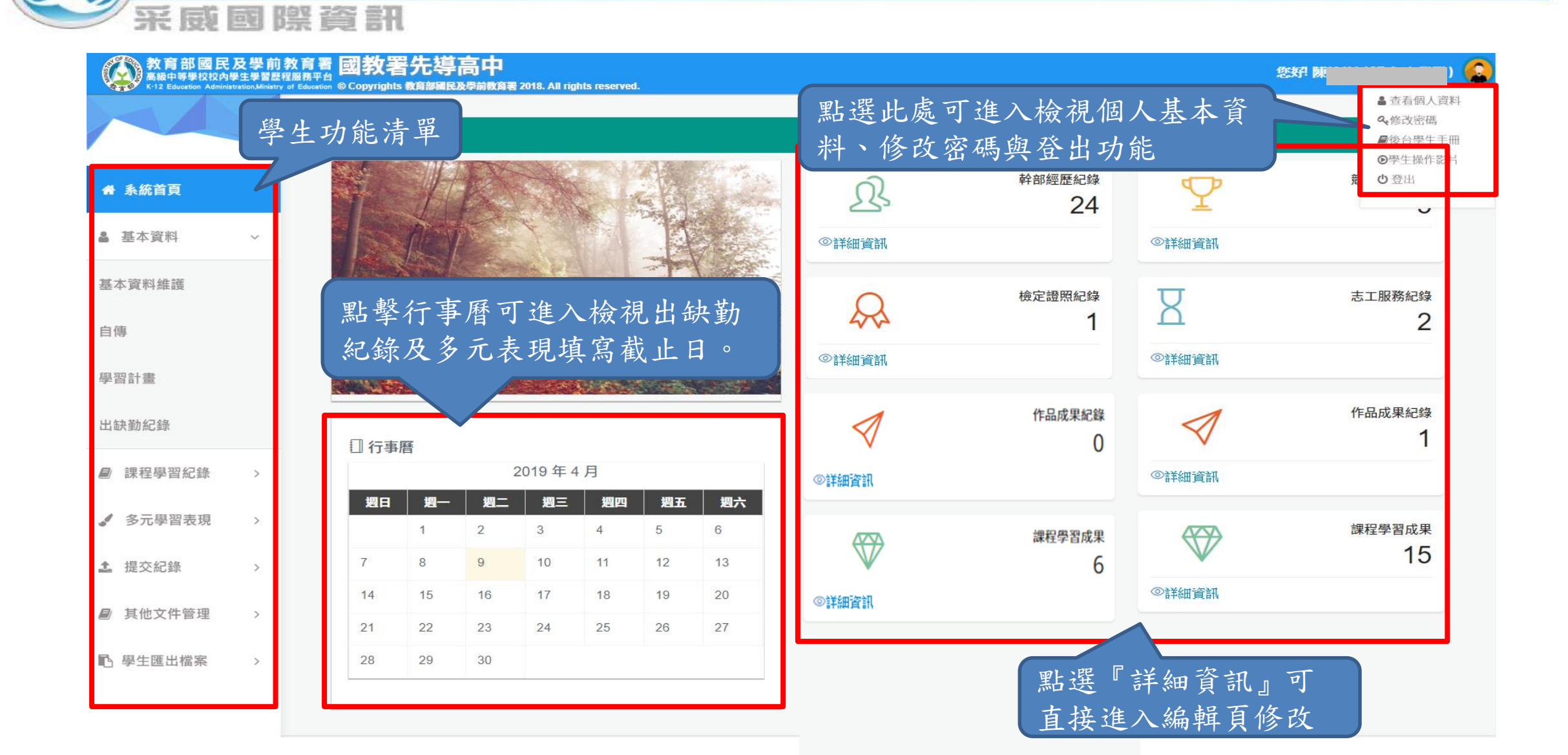

修改密碼

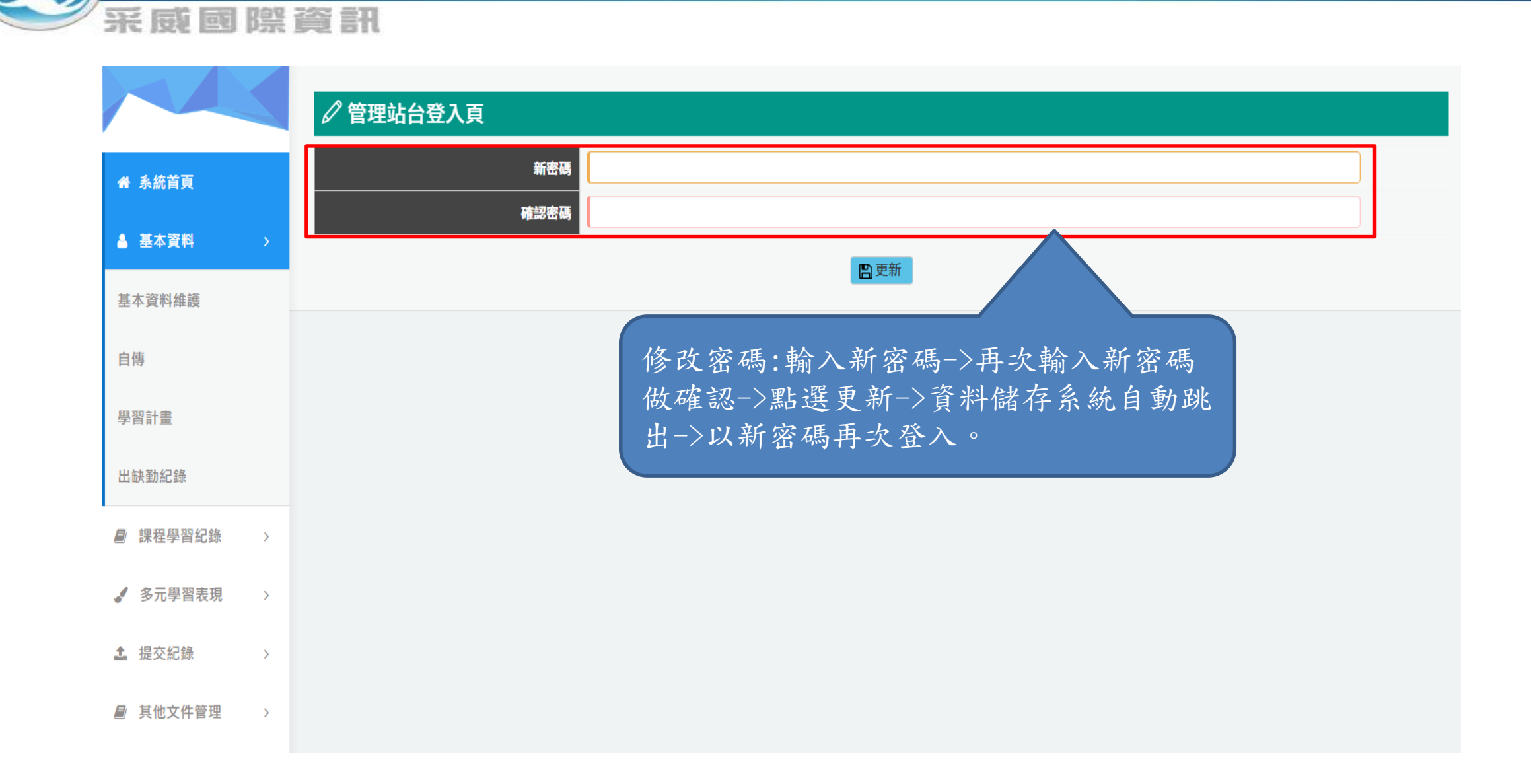

1-1 基本資料維護

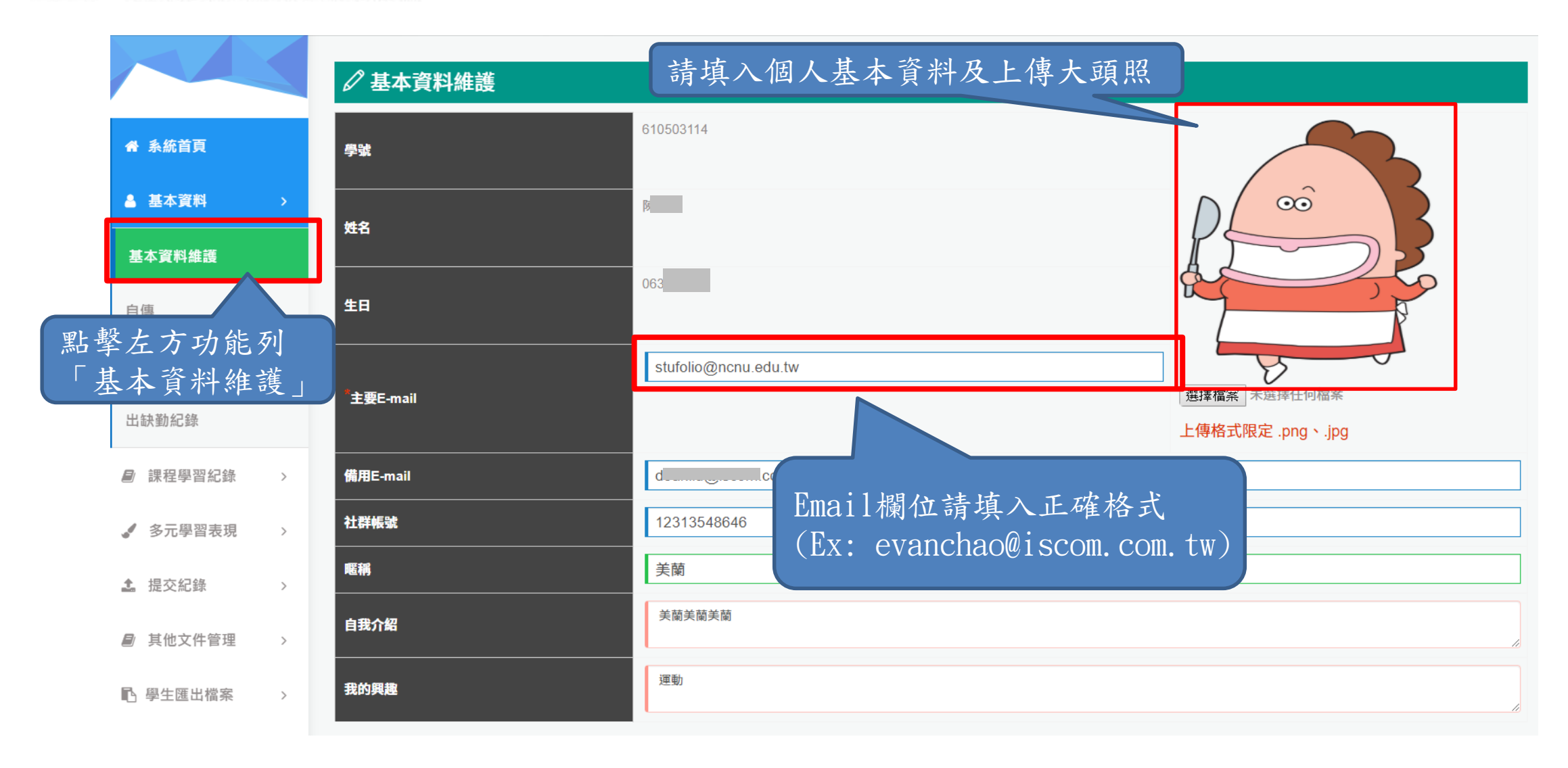

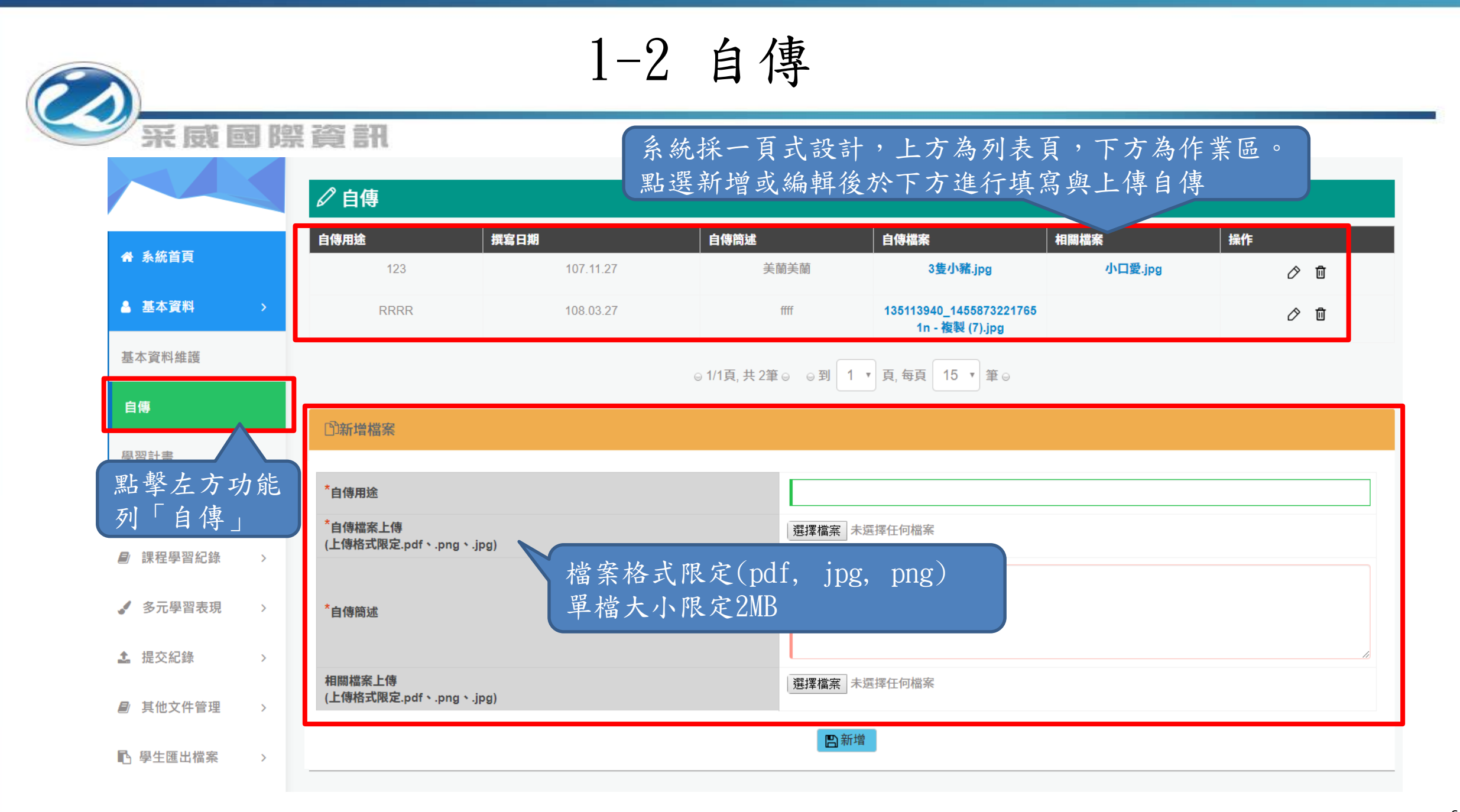

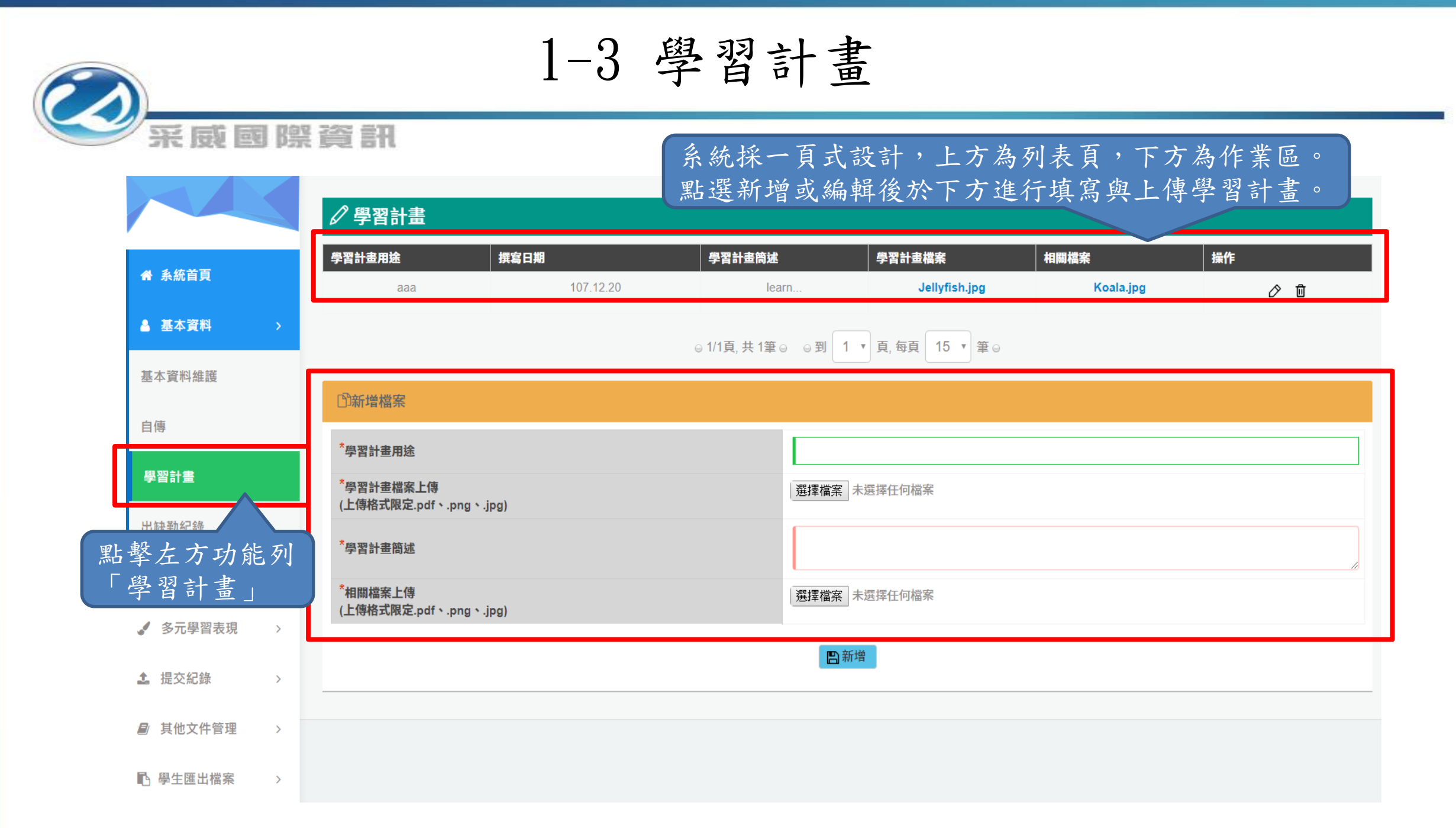

#### 1-4出缺勤紀錄1

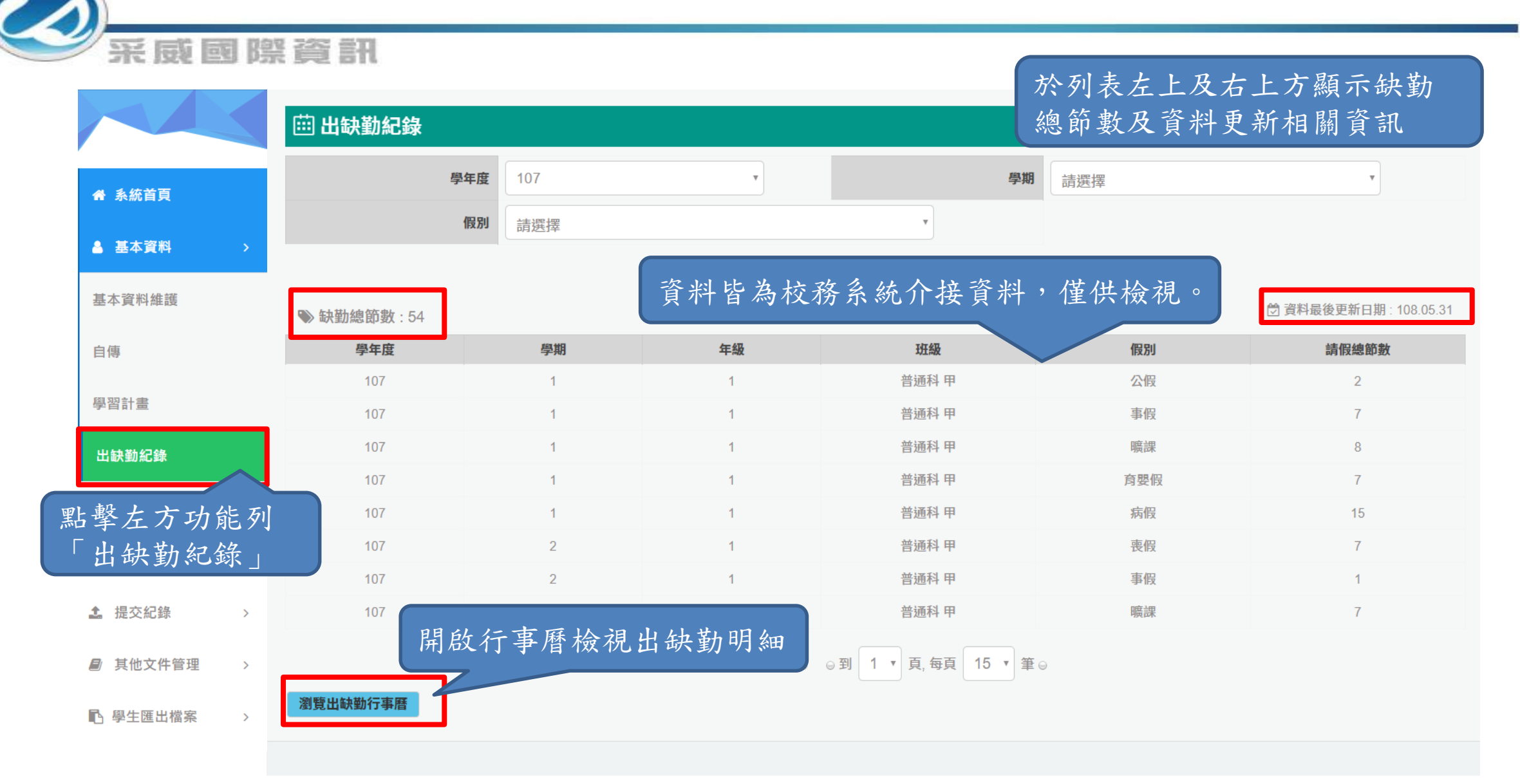

#### 1-4出缺勤紀錄2

一家威國際資訊

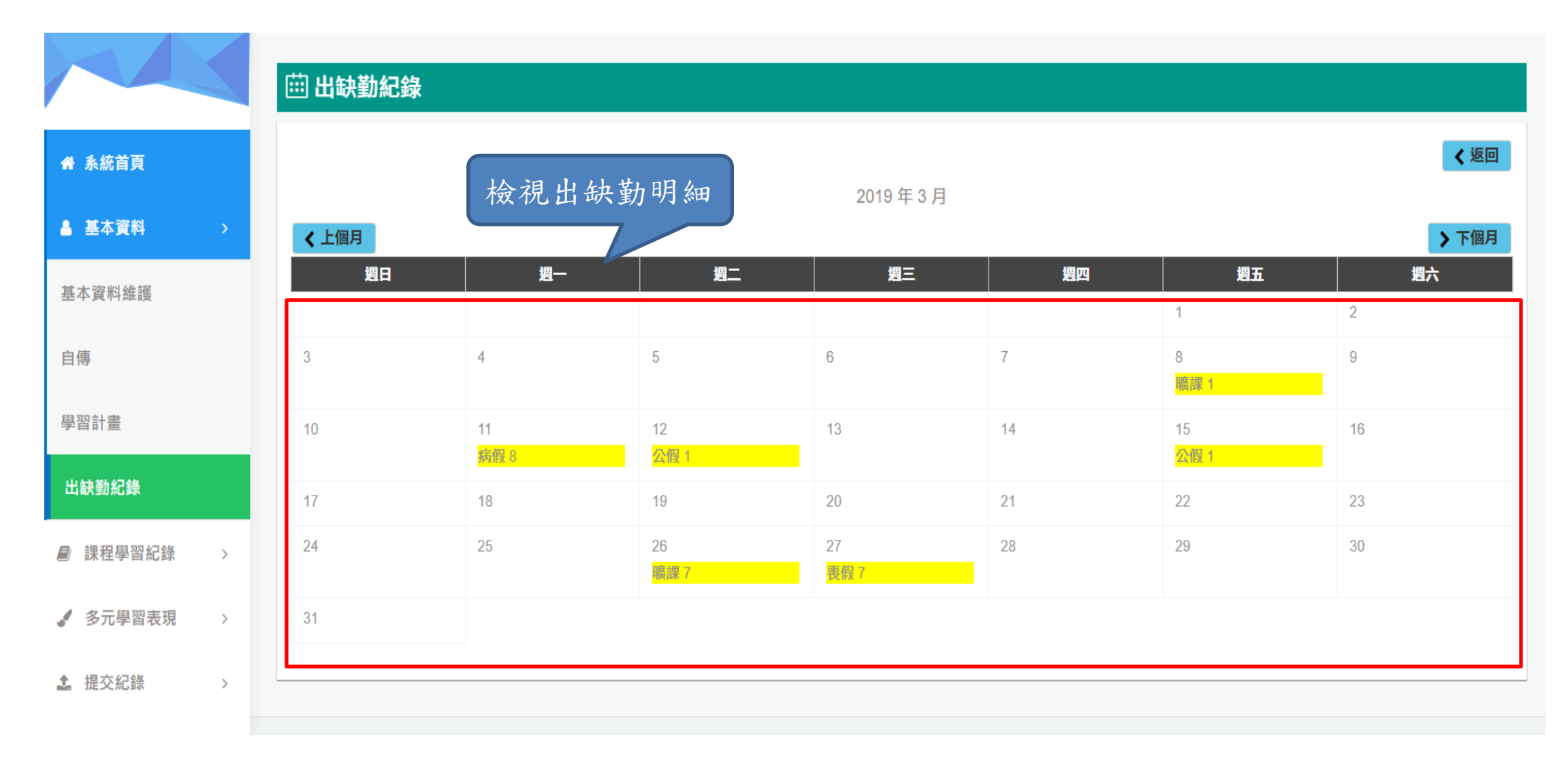

## 2-1 預選課程紀錄

|                                                                                                   | ▲ 預選課程紀錄 |     |       | 正式資料於108                | 課綱實施後由校務系      | 影統介接 |
|---------------------------------------------------------------------------------------------------|----------|-----|-------|-------------------------|----------------|------|
| ✿ 系統首頁                                                                                            | 學年<br>   | 106 | Ŧ     | <b>學期</b> 請選擇           |                | T    |
| ▲ 基本資料 >                                                                                          |          |     |       | Q,查詢                    |                |      |
| ■ 課程學習紀錄 >                                                                                        | 學年 學期    | 預選  | 科目名稱  |                         | 授課教師           |      |
| 預選課程紀錄                                                                                            | 106      | -   | 化學1-1 |                         | 授課教師           |      |
| · · · · · · · · · · · · · · · · · · ·                                                             | 106      | -   | 國文1-1 |                         | 授課教師           |      |
| 蘇性語音利和基本                                                                                          | 106      | —   | 數學1-1 |                         | 授課教師           |      |
| 點擊左方功能列                                                                                           | 6        | -   | 物理1-1 |                         | 授課教師           |      |
| 「預選課程紀錄                                                                                           | 6        | —   | 社會1-1 |                         | 授課教師           |      |
| <ul> <li>課程學習成果歷史資料</li> <li>✓ 多元學習表現 &gt;</li> <li>▲ 提交紀錄 &gt;</li> <li>● 其他文件管理 &gt;</li> </ul> |          |     |       | 列出學生預選課程約<br>為校務系統介接, 行 | 記錄,資料<br>堇提供檢視 |      |
| ▶ 學生匯出檔案 >                                                                                        |          |     |       |                         |                |      |

#### 2-2 課程諮詢紀錄

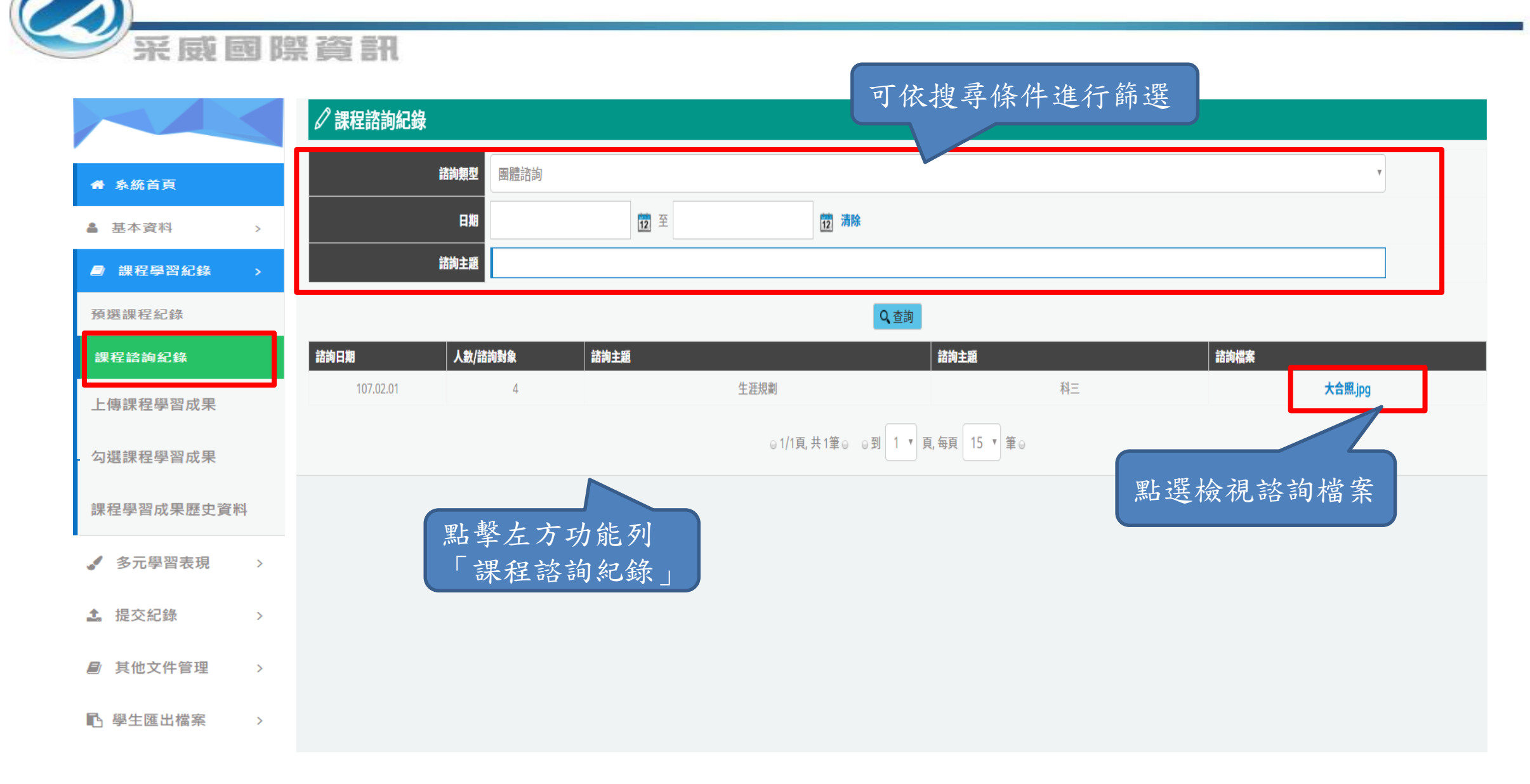

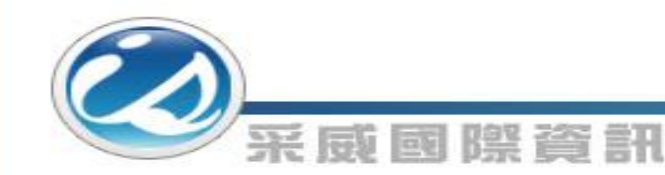

課程學習成果檔案流程圖

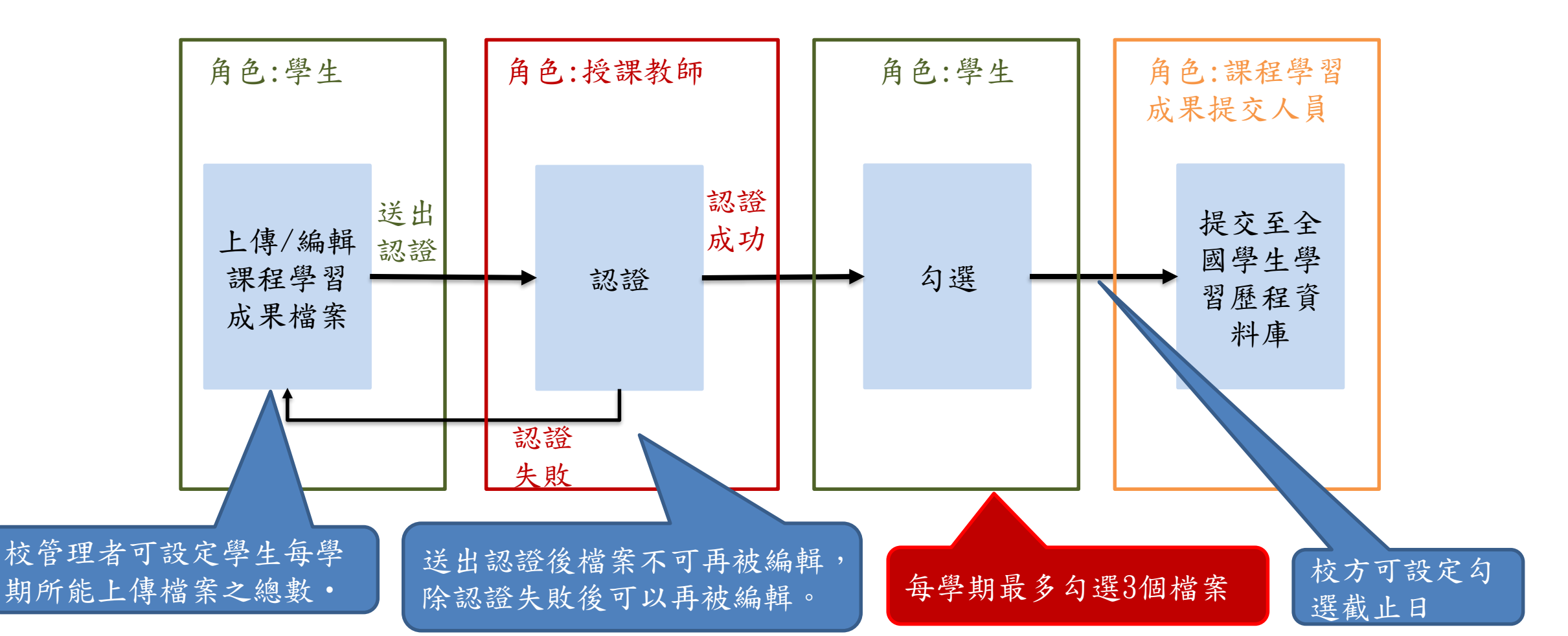

## 2-3 上傳課程學習成果1

|                            | •   | 傳課和        | 呈學習成     | 果         |          |      |                               |      |           |           |      |        |            |
|----------------------------|-----|------------|----------|-----------|----------|------|-------------------------------|------|-----------|-----------|------|--------|------------|
|                            |     |            | i        | 學年 10     | 06       |      | T                             |      | 學期        | 請選擇       |      |        | •          |
| 骨 系統首頁                     |     |            | 修習       | 方式 請      | 選擇       |      | Y                             |      | 認證狀態      | 請選擇       |      |        | ¥          |
| ▲ 基本資料 >                   |     |            |          |           |          |      | Q                             | 查詢   |           | _         |      |        |            |
| -                          |     |            |          |           |          |      |                               |      |           |           |      | 每學期    | 期可上傳檔案數:10 |
| 課程學習紀錄 >                   | 學年  | 學期         | 科目<br>名稱 | 學分<br>/節數 | 修習<br>方式 | 認證教師 | 課程成果檔案                        | 送出認證 | 送出日期      | 認證日期      | 認證狀態 | 上傳檔案   | 操作         |
| <b></b><br>預選課程紀錄          | 106 | 1          | 數學       | 2         | 學期       | 梁香   | 1071schoolbus.pdf             |      | 107.12.05 | 107.11.26 | Ster | 02.    |            |
| 3 of here have men and and |     |            |          |           |          | 梁香   | 畢氏定理.png                      | 送出認證 |           | 107.12.16 | 點擊   | 新增檔案   | 紊。         |
| 課程諮詢紀錄                     |     |            |          |           |          | 梁香   | 學保理賠申請書-107091<br>4(空白).pdf   |      | 107.11.29 | 107.11.26 | 認證中  |        | 5          |
| 上傳課程學習成果                   | 106 | 1          | 化學       | 2         | 重修       |      | 梅子_歷程相關系統統整<br>圖.jpg          | 送出認證 |           |           | 编輯中  | Ø      | 可新增數量1     |
|                            |     |            |          |           |          |      | 1543223371617.jpg             |      | 107.12.05 |           | 認證中  |        |            |
| 闪进課程學習成果                   | Ste | p1.<br>怨 L | 审细口      | 庭羽        | 十里       |      | pta_15468_84563_3879<br>4.pdf | 送出認證 |           |           | 編輯中  | Ø      | 可新增數量1     |
| 課程學習成果歷史資料                 | お子  | きエイ        | 守沐衽      | 子首        | 风木。      | 東世萍  | 123364080.pdf                 |      | 107.12.05 | 107.12.05 | 認證成功 | $\Box$ |            |

2-3 上傳課程學習成果2

|            | ① 上傳課程學習成                                           | <b>戊果</b> |          |         |       |      |
|------------|-----------------------------------------------------|-----------|----------|---------|-------|------|
|            | 學年                                                  | 學期        | 斑級       | 科目名稱    | 學分/節數 | 修習方式 |
| 骨 系統首頁     | 106                                                 | 1         | 普通科甲     | 化學      | 2     | 重修   |
| ▲ 基本資料 >   | *學習成果檔案上傳<br>(上傳格式限定.pdf、.png、.jpg<br>(檔案大小限制 2 MB) | 1)        | 選擇檔案     | 未選擇任何檔案 |       |      |
| 課程學習紀錄 >   | 影音檔案上傳<br>(上傳格式限定.mp3、.mp4)<br>(檔案大小限制 5 MB)        |           | 選擇檔案     | 未選擇任何檔案 |       |      |
| 預選課程紀錄     | 文字描述                                                |           |          |         |       |      |
| 課程諮詢紀錄     |                                                     | Step2     | . 選擇檔案,上 | -傳課程學習成 | 」果。   |      |
| 上傳課程學習成果   |                                                     |           |          |         |       |      |
| 勾選課程學習成果   |                                                     |           |          |         |       |      |
| 課程學習成果歷史資料 |                                                     |           |          |         |       |      |

2-3 上傳課程學習成果3

|                  | ۰L  | 傳課種    | 呈學習成     | 果         |          |      |                               |      |           |           |      |      |            |
|------------------|-----|--------|----------|-----------|----------|------|-------------------------------|------|-----------|-----------|------|------|------------|
|                  |     |        | i        | 學年 10     | )6       |      | Y                             |      | 學期        | 請選擇       |      |      | T          |
| <b>谷</b> 系統首頁    |     |        | 修習       | 方式 請      | 選擇       |      | Y                             |      | 認證狀態      | 請選擇       |      |      | T          |
| ▲ 基本資料 >         |     |        |          |           |          |      | Q                             | 查詢   |           |           |      |      |            |
|                  |     |        |          |           |          |      |                               |      |           |           |      | 每學   | 期可上傳檔案數:10 |
| <b>副</b> 課程學習紀錄  | 學年  | 學期     | 科目<br>名稱 | 學分<br>/節數 | 修習<br>方式 | 認證教師 | 課程成果檔案                        | 送出認證 | 送出日期      | 認證日期      | 認證狀態 | 上傳檔案 | 操作         |
| 預選課程紀錄           | 106 | 1 5    | ten?     |           |          |      |                               |      | 107.12.05 | 107.11.26 | 認證中  |      |            |
|                  |     | し<br>実 | 佔選此      | 處將.       | 上傳之      | 檔案送出 | 出給授課教師                        | 認證。  |           | 107.12.16 | 認證失敗 | ⊘ ଢ  |            |
| 課程諮詢紀錄           |     |        |          |           |          | 条官   | 4(空白) odt                     |      | 107.11.29 | 107.11.26 | 認證中  |      |            |
| 上傳課程學習成果         | 106 | 1      | 化學       | 2         | 重修       | ]    | 梅子_歷程相關系統統整<br>圖.jpg          | 送出認證 |           |           | 編輯中  | Ø    | 可新增數量1     |
| <b>力潮調和國</b> 國式田 |     |        |          |           |          |      | 1543223371617.jpg             |      | 107.12.05 |           | 認證中  |      |            |
| 问选袜忹学首风未         | 106 | 1      | 國文       | 2         | 學期       |      | pta_15468_84563_3879<br>4.pdf | 送出認證 |           |           | 編輯中  | Ø    | 可新增數量1     |
| 課程學習成果歷史資料       |     |        |          |           |          | 陳世萍  | 123364080.pdf                 |      | 107.12.05 | 107.12.05 | 認證成功 | Ģ    |            |

## 2-3 上傳課程學習成果4

|            | ۰Ŀ  | 傳課種 | 呈學習成     | 果         |          |      |                               |      |           |           |      |        |            |
|------------|-----|-----|----------|-----------|----------|------|-------------------------------|------|-----------|-----------|------|--------|------------|
| ✿ 系統首頁     |     |     |          | 學年 10     | 6        |      | Y                             |      | 學期        | 請選擇       |      |        | Y          |
| ▲ 基本資料 >   |     |     | 修習       | 方式請       | 選擇       |      | T                             |      | 認證狀態      | 請選擇       |      |        | Ŧ          |
| ■ 課程學習紀錄 > |     |     |          |           |          |      | Q                             | 查詢   |           |           |      | 每學     | 期可上傳檔案數:10 |
| 預選課程紀錄     | 學年  | 學期  | 科目<br>名稱 | 學分<br>/節數 | 修習<br>方式 | 認證教師 | 課程成果檔案                        | 送出認證 | 送出日期      | 認證日期      | 認證狀態 | 上傳檔案   | 操作         |
| 課程諮詢紀錄     | 106 | 1   | 數學       | 2         | 學期       | 梁香   | 1071schoolbus.pdf             |      | 107.12.05 | 107.11.26 | 認證中  |        |            |
|            |     |     |          |           |          | 梁香   | 畢氏定理.png                      | 送出謬證 |           | 107.12.16 | 認證失敗 | ⊘      |            |
| 上傳課程學習成果   |     |     |          |           |          | 梁香   | 學保理賠申請書-107091<br>4(空白).pdf   |      | 107.11.29 | 107.11.26 | 認證中  |        |            |
| 勾選課程學習成果   | 106 | 1   | 化學       | 2         | 重修       |      | 梅子_歷程相關系統統整                   | 送出認證 |           |           | 自輯中  | 0      | 可新增數量1     |
| 課程學習成果歷史資料 |     |     |          |           | 送出       | 出後則不 | 可再编辑,只                        | 只有『認 | 證失敗       | 』後可       | 以再編輯 | 耳。     |            |
| ✓ 多元學習表現 > | 106 | 1   | 國文       | 2         | 學期       |      | pta_15468_84563_3879<br>4.pdf | 送出認證 |           |           | 編輯中  | Ø      | 可新增數量1     |
| ▲ 提交紀錄 >   |     |     |          |           |          | 陳世萍  | 123364080.pdf                 |      | 107.12.05 | 107.12.05 | 認證成功 | $\Box$ |            |

#### 2-4 勾選課程學習成果

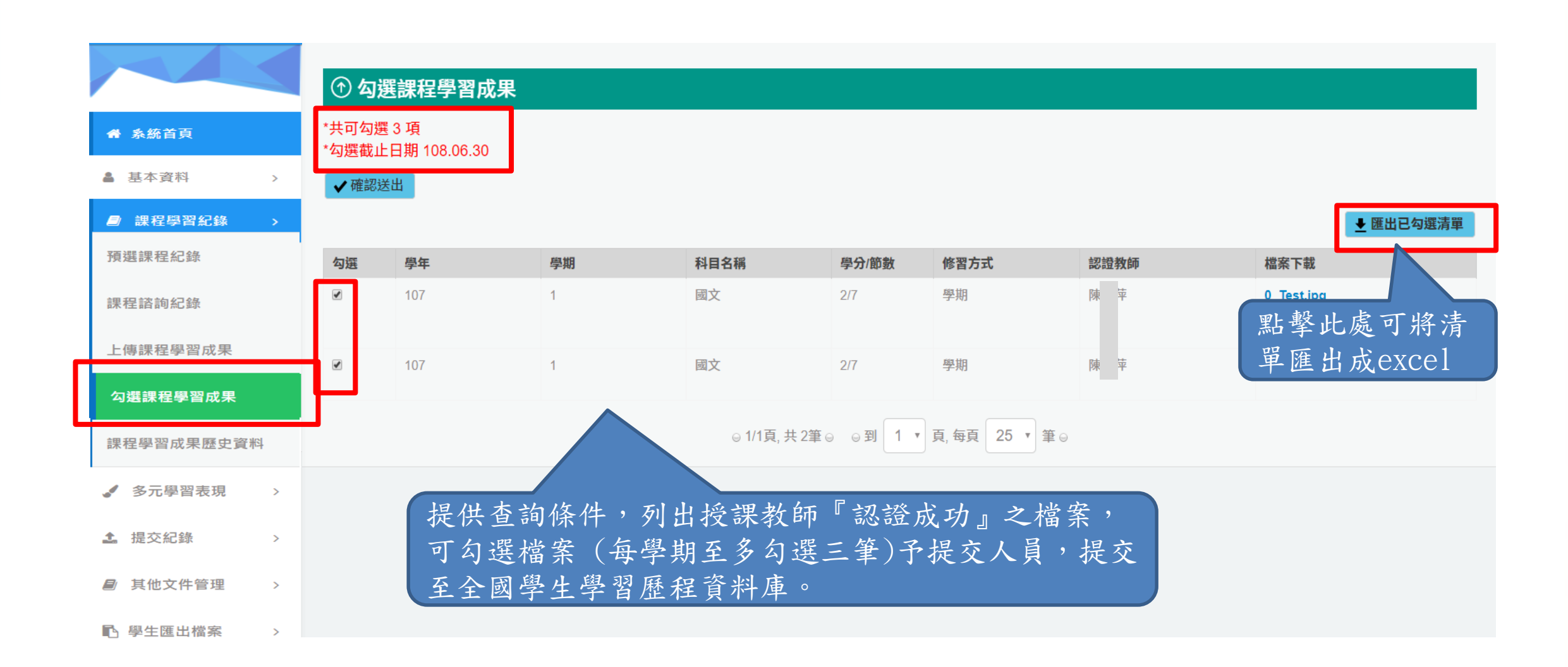

2-5 課程學習成果歷史資料

| 采威國        | 際資   | 178     |     |         |           |               |        |                            |
|------------|------|---------|-----|---------|-----------|---------------|--------|----------------------------|
|            |      | 學習成果歷史資 | 料   |         |           |               |        |                            |
| 骨 系統首頁     |      | 學年      | 106 |         | Ŧ         |               | 學期 1   | Ŧ                          |
| ▲ 基本資料 >   |      |         |     |         | Q         | 詢列            | 出所勾選之課 | 程學期成果檔案                    |
|            | 是否勾選 | 學年      | 學期  | 科目名稱    | 學分/節數     | 修習方式          | 認證教師   | 檔案下載                       |
| ■ 課程學習紀錄 > |      | 106     | 1   | 社會學     | 3/7       | 學期            | 梁香     | 熊貓.jpg                     |
| 預選課程紀錄     | ٥    | 106     | 1   | 數學      | 2/10      | 學期            | 梁香     | 1071schoolbus.pdf          |
| 課程諮詢紀錄     | ٥    | 106     | 1   | 數學      | 2/10      | 學期            | 梁香     | 畢氏定理.png                   |
| 上傳課程學習成果   |      | 106     | 1   | 社會學     | 3/7       | 學期            | 梁香     | G.E.M.jpg                  |
| 勾選課程學習成果   |      | 106     | 1   | 國文      | 2/7       | 學期            | 陳世萍    | pta_5320_2729842_56626.pdf |
| 課程學習成果歷史資料 |      | 106     | 1   | 國文      | 2/7       | 學期            | 陳世萍    | 123364080.pdf              |
| ✓ 多元學習表現 > |      | 106     | 1   | 國文      | 217       | 學期            | 陳世萍    | Tulips.jpg                 |
| ▲ 提交紀錄 >   |      |         |     | ○1/1百 曲 | 17年~ ~到 1 | ▼ 百 每百 15 ▼ 第 | 0      |                            |

◎ 1/1頁, 共 7筆 ◎ ◎ 到 1 ▼ 頁, 每頁 15 ▼ 筆 ◎

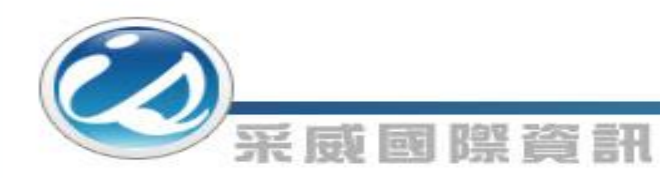

多元學習表現檔案流程圖

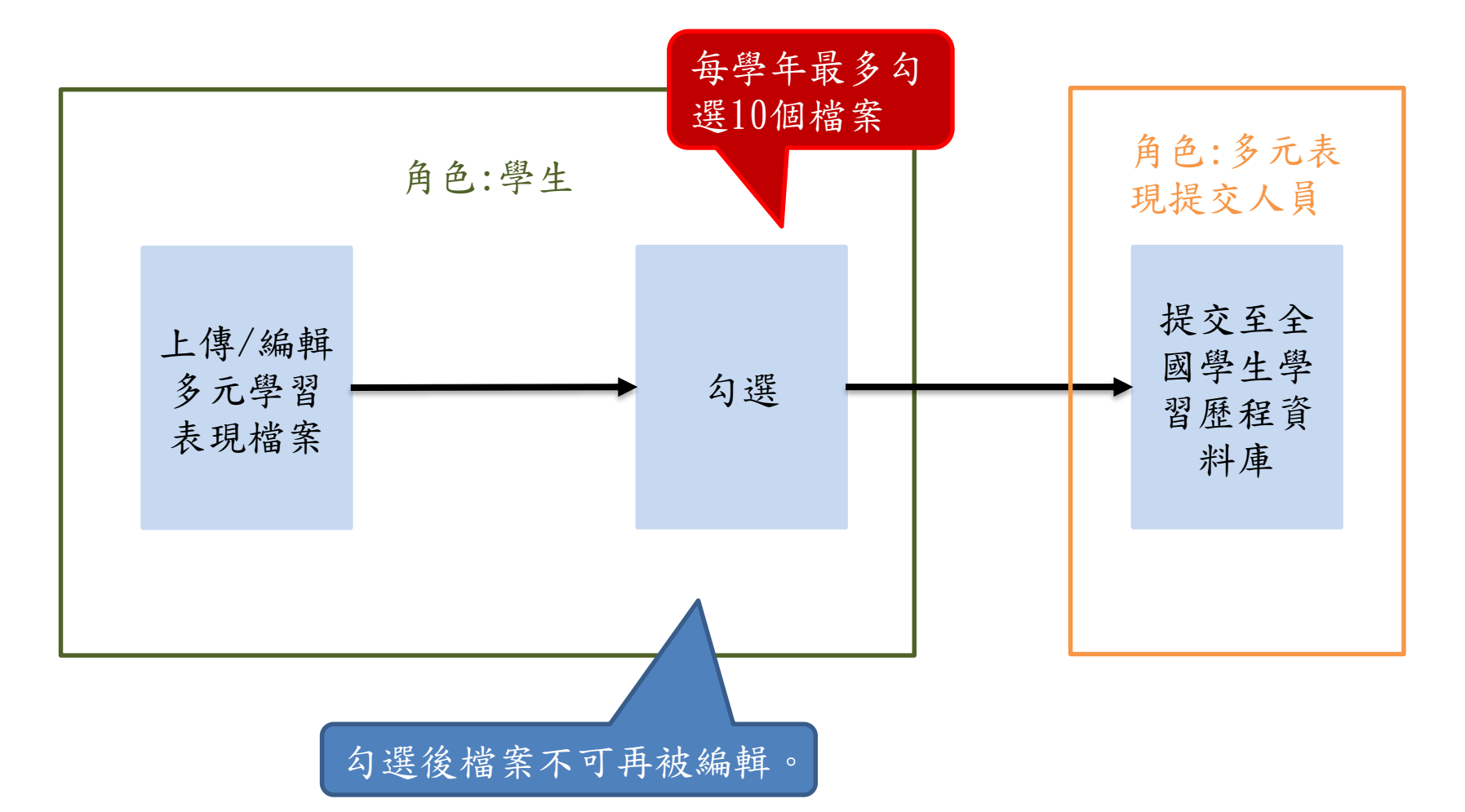

3-1 幹部經歷紀錄

#### ♀ 幹部經歷紀錄 ✿ 系統首頁 校方建立:依照校務提供資料顯示,或幹部經歴管理者設定 ▲ 基本資料 > 單位名稱 開始日期 擔任職務 幹部等級 證明文件 影音連結 操作 記錄來源 結束日期 影音檔案 一甲 0 0 自埴 英文小老師 其他幹部 課程.jpg 106.09.15 107.02.15 ■ 課程學習紀錄 > 自填 熱音社 106.09.15 副社長 社團幹部 BASS.jpg 好可惜.mp3 https://www.youtube.co ØŪ ✓ 多元學習表現 m/watch?v=rKB9jSFdJVQ 自埴 吉他社 106.09.15 美宣長 社團幹部 MYGITER.jpg 0 幹部經歷紀錄 æ 校方建立 學生會 總幹事 校級幹部 合照.jpg 106.10.03 競賽參與紀錄 頁 15 ▼ 筆⊙ 若為『校方建立』,學生僅有檢視的權限。 检定證照紀錄 志丁服務紀錄 \*單位名稱 彈性學習時間紀錄 12 開始日期 職場學習紀錄 \*結束日期 作品成果紀錄 學生僅能填『社團幹部』、 \* 擔任職務 『實習幹部』與『其他幹部』。 其他活動紀錄 幹部等級 請選擇 勾選多元表現資料 證明文件上傳 選擇檔案 未選擇任何檔案 (上傳格式限定.pdf、.png、.jpg) 多元表現歷史資料 (檔案大小限制 2 MB) 檔案上傳系統相關限制皆已註明。 影音檔案上傳 選擇檔案 未選擇任何檔案 1. 提交紀錄 > (上傳格式限定.mp3、.mp4) (檔案大小限制 5 MB) ■ 其他文件管理 > **日**新增 ▶ 學生匯出檔案 >

3-2 競賽參與紀錄

| <b>希</b> 系統首頁     |   |                               | ₽                                 |      |     |              |                 |          |      |      |     |
|-------------------|---|-------------------------------|-----------------------------------|------|-----|--------------|-----------------|----------|------|------|-----|
| ▲ 基本資料            | > | 競賽名稱                          | 項目                                | 競賽等級 | 獎項  | 日期           | 参與方式            | 證明文件     | 影音檔案 | 影音連結 | 操作  |
| ■ 課程學習紀錄          | > | 寫生比賽                          | 藝術                                | 全國   | 優勝  | 107.02.01    | 個人參與            | 作品.jpg   |      |      | 0 1 |
|                   |   | AMC數學競賽                       | 數學                                | 全國   | 第三名 | 106.11.16    | 個人參與            | 獎狀.jpg   |      |      | 0   |
| ♂ 少兀学百衣現          | 2 | 新生盃籃球賽                        | 體育                                | 校級   | 四強  | 107.09.29    | 團體參與            | 籃球合照.jpg |      |      | 0 1 |
| 幹部經歷紀錄            |   |                               |                                   |      |     | ◎ 1/1頁, 共 3筆 | ◎ ◎ 到 1 ▼ 頁, 每頁 | 15 ▼ 筆 0 |      |      |     |
| 競賽參與紀錄            |   |                               |                                   |      |     |              |                 |          |      |      |     |
| 検定證照紀錄            |   | 白新增檔案                         |                                   |      |     |              |                 |          |      |      |     |
| TALAL REPARTED SA |   | *****                         |                                   |      |     |              |                 |          |      |      |     |
| 志工服務紀錄            |   | <b>競</b> 養 名 構                |                                   |      |     |              |                 |          |      |      |     |
| 彈性學習時間紀錄          |   | ^項目                           |                                   |      |     |              |                 |          |      |      |     |
| 職場學習紀錄            |   | *競賽等級                         |                                   |      |     |              | 請選擇             |          |      |      |     |
|                   |   | *獎項                           |                                   |      |     |              |                 |          |      |      |     |
| 作而成未紀錄            |   | *日期                           |                                   |      |     |              |                 | 12       |      |      |     |
| 其他活動紀錄            |   | *參與方式                         |                                   |      |     |              | 請選擇  ▼          |          |      |      |     |
| 勾選多元表現資料          |   | *證明文件上傳<br>(上傳格式限定<br>(檔案大小限制 | i<br>.pdf ∿ .png ∿ .jpg)<br>2 MB) |      |     |              | 選擇檔案未選擇任何       | 可檔案      |      |      |     |
| 多元表現歷史資料          |   | 影音檔案上傳<br>(上傳格式限定             | .mp3 • .mp4)                      |      |     |              | 選擇檔案未選擇任何       | 可檔案      |      |      |     |
| <b>1</b> 提交紀錄     | > | (檔案大小限制                       | 5 MB)                             | 5    |     |              |                 |          |      |      |     |
| ■ 其他文件管理          | > |                               |                                   | 當案上傳 | 系統相 | 關限制皆         | 已註明。            |          |      |      |     |

#### 3-3 檢定證照紀錄

#### (の) 采威國際資訊

| 骨 系統首頁             |   |                                        |                    |      |         |                          |               |      |             |    |
|--------------------|---|----------------------------------------|--------------------|------|---------|--------------------------|---------------|------|-------------|----|
| ▲ 基本資料             | > | 證照代碼<br>材                              | 魚定證照類別             | 分數   | 分項結果    | 取得證照日期                   | 證明文件          | 影音檔案 | 影音連結        | 操作 |
| 課程學習紀錄             | 5 | verv324                                | 不在以上類別             | 12   | RESULT  | 107.02.10                | 證明.pdf        |      |             | 0  |
| ✓ 多元學習表現           | > |                                        |                    |      | ⊜ 1/1 ট | 頁, 共 1筆 ⊚ ⊜ 到 1 ▼ 頁      | , 每頁 15 ▼ 筆 ⊝ |      |             |    |
| 幹部經歷紀錄             |   | 山新増檔案                                  |                    |      |         |                          |               |      |             |    |
| 競賽參與紀錄<br>檢定證照紀錄   |   | *證照名稱                                  |                    |      |         | 請選擇<br>請選擇<br>請選擇<br>請選擇 |               |      | *<br>*<br>* |    |
| 志工服務紀錄<br>彈性學習時間紀錄 |   | *證照字號                                  |                    |      |         | 前选择                      |               |      | ¥           |    |
| 職場學習紀錄             |   | *檢定證照類別                                |                    |      |         | 請選擇                      |               |      | •           |    |
| 作品成果紀錄             |   | *分數                                    |                    |      |         |                          |               |      |             |    |
| 其他活動紀錄             |   | *分項結果 *取得證照日期                          |                    |      |         |                          | 12            |      |             |    |
| 勾選多元表現資料           |   | *證明文件上傳<br>(上傳格式限定.pdf<br>(檔案大小限制 2 ME | ۰.png ۰.jpg)<br>3) |      |         | 選擇檔案 未選                  | 澤任何檔案         |      |             |    |
| <b>土</b> 提交紀錄      | > | 影音檔案上傳<br>(上傳格式限定.mp3<br>(檔案大小限制 5 Mi  | 3 ∖ .mp4)<br>B)    |      |         | 選擇檔案 未選                  | 澤任何檔案         |      |             |    |
| ■ 其他文件管理 ■ 學生匯出檔案  | > |                                        |                    | 檔案上傳 | 系統相關限   | &制皆已註                    | 明。            |      |             |    |

3-4 志工服務紀錄

#### 🖉 志工服務紀錄 ▲ 系統首頁 含服務學習 ▲ 基本資料 > 結束日期 證明文件 影音檔案 操作 服務名稱 服務單位 開始日期 時數 服務內容概述 影音連結 ■ 課程學習紀錄 > 愛心服務團體 銀髮族團康活動, 銀髮族團康活動 107.12.17 107.12.19 Penguins.jpg 10 0 1 與阿公阿婆同樂 ✓ 多元學習表現 ◎1/1頁,共1筆◎ ◎到 1 ▼ 頁,每頁 15 ▼ 筆◎ 幹部經歷紀錄 競賽參與紀錄 白新増檔案 檢定證照紀錄 \*服務名稱 工服務紀錄 \*服務單位 彈性學習時間紀錄 職場學習紀錄 開始日期 12 作品成果紀錄 結束日期 12 其他活動紀錄 <sup>\*</sup>時數 勾選多元表現資料 \*內容概述 多元表現歷史資料 \*證明文件上傳 選擇檔案 未選擇任何檔案 (上傳格式限定.pdf、.png、.jpg) (檔案大小限制 2 MB) 1 提交紀錄 > 檔案上傳系統相關限制皆已註明。 影音檔案上傳 選擇檔案 ■ 其他文件管理 > (上傳格式限定.mp3、.mp4) (檔案大小限制 5 MB) ▶ 學生匯出檔案 >

3-5 彈性學習紀錄

| 骨 系統首頁     | 🖉 彈性學                                           | 習時間紀          | 錄       |           |      |               |            |       |      |    |
|------------|-------------------------------------------------|---------------|---------|-----------|------|---------------|------------|-------|------|----|
| ▲ 基本資料 >   | 種類                                              | 內容(開設名稱)      | 開設單位    | 每週節數      | 開設週數 | 內容簡述          | 證明文件       | 影音檔案  | 影音連結 | 操作 |
| ■ 課程學習紀錄 > | 充實(增廣)課程                                        | 咖啡基礎課程        | 救國團     | 2         | 8    | 基礎咖啡認識<br>與調製 | 咖啡基礎課程.pdf |       |      | Ø  |
| ✓ 多元學習表現 > |                                                 |               |         |           |      |               |            |       |      |    |
| 幹部經歷紀錄     | 口新增檔案                                           |               |         |           |      |               |            |       |      |    |
| 競賽參與紀錄     | *彈性學習時間類別                                       | 種類)           | 請選擇     | Ŧ         |      |               |            |       |      |    |
| 檢定證照紀錄     | *內容(開設名稱)                                       |               |         |           |      |               |            |       |      |    |
| 志工服務紀錄     | *開設單位                                           |               |         |           |      |               |            |       |      |    |
| 彈性學習時間紀錄   | * 伝 相 你 宠                                       |               |         |           |      |               |            |       |      |    |
| 職場學習紀錄     | 中间即数                                            |               | 每周節數 欄位 | 1須設定只能填0~ | -3數值 |               |            |       |      |    |
| 作品成果紀錄     | *開設週數                                           |               | 開設週數 欄位 | 1須設定只能填O- | -3數值 |               |            |       |      |    |
| 其他活動紀錄     | *內容簡述                                           |               |         |           |      |               |            |       |      |    |
| 勾選多元表現資料   | *證明文件上傳<br>(上傳格式限定.pdf)                         | , png s. jpg) | 選擇檔案未   | 、選擇任何檔案   |      |               |            |       |      |    |
| 多元表現歷史資料   | (檔案大小限制 2 ME                                    | 3)            |         |           |      | _             |            |       |      |    |
| ♣ 提交紀錄 >   | 影 <b>首福</b> 系上1傳<br>(上傳格式限定.mp3<br>(檔案大小限制 5 MB | ∿.mp4)<br>3)  | 選擇檔案    | 選擇任何檔案    | (    |               |            |       |      |    |
| ■ 其他文件管理 > |                                                 |               |         |           |      | 檔案上           | 傳系統相關      | 劇限制皆已 | 註明。  |    |
| ■ 學生匯出檔案 > |                                                 |               |         |           |      |               |            |       |      |    |

3-6 職場學習紀錄

#### 🖉 職場學習紀錄 😭 系統首頁 ▲ 基本資料 影音 操 > 職場學習職稱 內容簡述 職場學習類別 職場學習單位 開始日期 結束日期 時數 證明文件 影音檔案 連結 作 ■ 課程學習紀錄 > 職場實習性質 台中高鐵 站務員 108.03.01 108.06.30 0 協助站務 識別證.pdf Ò ⑪ 🖌 多元學習表現 的新增檔案 幹部經歷紀錄 競賽參與紀錄 \*職場學習類別 請選擇 Ŧ 檢定證照紀錄 \*職場學習單位 志工服務紀錄 \*職場學習職稱 彈性學習時間紀錄 12 \*開始日期 職場學習紀錄 12 \*結束日期 作品成果紀錄 時數 0 其他活動紀錄 \* 內容簡述 勾選多元表現資料 \*證明文件上傳 選擇檔案 未選擇任何檔案 (上傳格式限定.pdf、.png、.jpg) (檔案大小限制 2 MB) 多元表現歷史資料 影音檔案上傳 選擇檔案 未選擇任何檔案 (上傳格式限定.mp3、.mp4) 1 提交紀錄 > (檔案大小限制 5 MB) 局 其他文件管理 > 檔案上傳系統相關限制皆已註明。 Ⅰ 學生匯出檔案 >

3-7 作品成果紀錄

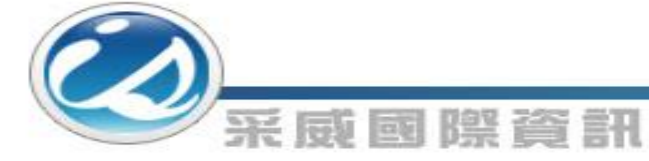

| 希 系統首頁        |   |                            | 戓果紀錄                            |              |           |     |       |           |      |      |     |
|---------------|---|----------------------------|---------------------------------|--------------|-----------|-----|-------|-----------|------|------|-----|
| ▲ 基本資料        | > | 名稱                         | 主辦單位                            | 開始日期         | 結束日期      | 時數  | 內容概述  | 證明文件      | 影音檔案 | 影音連結 | 操作  |
| ■ 課程學習紀錄      | > | 機器人競爭                      | E 機械科                           | 107.03.01    | 107.03.02 | 1   | 設計機器人 | Ч < Т.jpg |      |      | 0 1 |
| 🥒 多元學習表現      |   |                            |                                 |              |           |     |       |           |      |      |     |
| 幹部經歷紀錄        |   | ①新増檔                       | 案                               |              |           |     |       |           |      |      |     |
| 競賽參與紀錄        |   | *名稱                        |                                 |              |           |     |       |           |      |      |     |
| 檢定證照紀錄        |   | *日期                        |                                 |              |           |     |       |           | 12   |      |     |
| 志工服務紀錄        |   | *作品成果概                     | 述                               |              |           |     |       |           |      |      |     |
| 彈性學習時間紀錄      |   | *作品成果連<br>(上傳格式限<br>(檔案大小限 | 結上傳<br>定.pdf, .mp3丶.<br>制 2 MB) | mp4或.flv檔案)  |           |     |       | 選擇檔案未選擇任何 | 「檔案  |      |     |
| 職場學習紀錄        |   | 影音檔案上(<br>(上傳格式限           | 專<br>定.mp3丶.mp4)                |              |           |     |       | 選擇檔案未選擇任何 | 口檔案  |      |     |
| 作品成果紀錄        |   | (檔案大小限                     | 制 5 MB)                         |              |           |     |       |           |      |      |     |
| 其他活動紀錄        |   |                            | 楼                               | <b>宝卜傅</b> 幺 | 統相關國      | 艮制与 | 占日計明  |           |      |      |     |
| 勾選多元表現資料      |   |                            |                                 | 小上内小         |           |     |       |           |      |      |     |
| 多元表現歷史資料      |   |                            |                                 |              |           |     |       |           |      |      |     |
| <b>1</b> 提交紀錄 | > |                            |                                 |              |           |     |       |           |      |      |     |
| ■ 其他文件管理      | > |                            |                                 |              |           |     |       |           |      |      |     |
| 1. 随大厅中语交     |   |                            |                                 |              |           |     |       |           |      |      |     |

## 3-8 其他活動紀錄

| 米                 | i izu | 國際會              | 倉計                      |         |           |           |                |                  |           |                                                            |      |     |
|-------------------|-------|------------------|-------------------------|---------|-----------|-----------|----------------|------------------|-----------|------------------------------------------------------------|------|-----|
| 骨 系統首頁            |       | ✔ 其他活            | 動紀錄                     |         |           |           |                |                  |           |                                                            |      |     |
| 基本資料              | >     | 活動類別             | 名稱                      | 主辦單位    | 開始日期      | 結束日期      | 時數             | 內容概述             | 證明文件      | 影音檔案                                                       | 影音連結 | 操作  |
| <b>』</b> 課程學習紀錄   | >     | 自主學習             | 456                     | 4865    | 105.11.01 | 105.11.11 | 2              | 123              | 1.png     | FROZEN Let It Go Sin<br>g-along Official Disne<br>y UK.mp4 |      | 0 1 |
| ✓ 多元學習表現          | *     |                  |                         |         |           |           |                |                  |           |                                                            |      |     |
| 幹部經歷紀錄            |       |                  |                         |         |           | ⊜1/1頁,∃   | 共1筆⊝ @         | 到 1 🖲 頁, 每頁      | 夏 15 ▼ 筆⊙ |                                                            |      |     |
| 競賽參與紀錄            |       | 白新増檔案            |                         |         |           |           |                |                  |           |                                                            |      |     |
| 檢定證照紀錄            |       | * <b>名</b> 稱     |                         |         |           |           |                |                  |           |                                                            |      |     |
| 志工服務紀錄            |       | *主辦單位            |                         |         |           |           |                |                  |           |                                                            |      |     |
| 彈性學習時間紀錄          |       | -                |                         |         |           |           |                |                  |           |                                                            |      |     |
| 職場學習紀錄            |       | 个開始日期            |                         |         |           |           |                |                  | 12        |                                                            |      |     |
| 作品成里紀築            |       | *結束日期            |                         |         |           |           |                |                  | 12        |                                                            |      |     |
| 17 Ab 25 25 42 49 | _     | *時數              |                         |         |           |           |                |                  |           |                                                            |      |     |
| 具他活動紀錄            |       | *內容概述            |                         |         |           |           |                |                  |           |                                                            |      |     |
| 勾選多元表現資料          |       | *證明文件            | 上傳                      |         |           |           | 2225           | <b>援控家</b> 未選擇任何 | 「横室       |                                                            |      |     |
| 多元表現歷史資料          |       | (上傳格式)<br>(檔案大小) | 限定.pdf、.png<br>限制 2 MB) | • .jpg) |           |           | ( <u>121</u> ) |                  |           |                                                            |      |     |
| 1 提交紀錄            | >     | 影音檔案」<br>(上傳格式)  | 上傳<br>限定.mp3丶.mp4       | 4)      | 檔案上係      | 專系統相關     | 限制             | 皆已註明             | ] •       |                                                            |      |     |
| ■ 其他文件管理          | >     | (檔案大小)           | 限制 5 MB)                |         |           |           |                |                  |           |                                                            |      |     |
| B 與生匯出機案          | >     |                  |                         |         |           |           |                | <b>日</b> 新增      |           |                                                            |      |     |

27

|            |                          |                                 | 3-9 勾    | 選    | 多元       | 表現                                                                                                    | し資          | 料1                |               |                         |
|------------|--------------------------|---------------------------------|----------|------|----------|----------------------------------------------------------------------------------------------------|-------------|-------------------|---------------|-------------------------|
|            | E IEEG I                 | 등) R한 같은 즐기                     |          |      |          |                                                                                                    |             |                   |               |                         |
| 条統首頁       | ⑦ 勾選<br>*最多僅能如<br>*勾選截止日 | 多元表現資料<br>選 10 項<br>期 108.06.30 | 示顯示在書    | 面左上に | 方。       | ų                                                                                                    | 1. 數 止 点    | 言可将学品度            | 中中的10         | 您勾選多元表現<br>10<br>可能對量 0 |
| 本資料 >      |                          |                                 |          |      |          | The second second second second second second second second second second second second second second second se | 和手业         | 也了小月千匹            | Щ ЛДСАССТ     | ▶ 匯出已勾瘘清單               |
| 程學習紀錄 >    | ♀幹部經                     | 歷紀錄                             |          |      |          |                                                                                                    |             |                   |               |                         |
| S元學習表現 >   | ♥競賽參                     | 與紀錄                             |          |      |          |                                                                                                    |             |                   |               |                         |
| ☑歷紀錄       | 勾選                       | 競賽名稱                            | 項目       | 競賽等級 | 獎項       | 日期                                                                                                    | 參與方式        | 證明文件上傳            | 影音檔案          | 影音連結                    |
|            |                          | 測試項目1                           | 測試項目1    | 校級   | 第一名讚     | 108.07.10                                                                                                    | 個人參與        | 0_Test.jpg        | 0_testMp3.mp3 |                         |
| 與紀錄        |                          | rev                             |          | 全國   | ver      | 108.07.04                                                                                                    | 團體參與        | 掃描上傳.pdf          |               |                         |
| 照紀錄        | 0                        | 0521測試競賽                        | 0521測試競賽 | 校級   | 第一名讚     | 108.05.01                                                                                                    | 個人參與        | db_03.pdf         |               |                         |
|            |                          | 測試競賽                            | 測試競賽     | 校級   | 第一名      | 108.04.30                                                                                                    | 個人參與        | 56c2a03932b1b.jpg |               |                         |
| <b>務紀錄</b> |                          | 2019 ais3 eof 資安搶旗賽             | 競賽       | 全國   | 第4名      | 108.03.06                                                                                                    | 個人參與        | Doc13.pdf         |               |                         |
| 習時間紀錄      |                          |                                 |          |      |          |                                                                                                    |             |                   |               |                         |
| 44.4       | ♀檢定證                     | 照紀錄                             |          |      |          |                                                                                                    |             |                   |               |                         |
| 自心球        |                          |                                 |          |      |          |                                                                                                    |             |                   |               |                         |
| 見紀錄        | ♀志エ服                     | 務紀錄                             |          |      |          |                                                                                                    |             |                   |               |                         |
| 加紀錄        | ♀作品成                     | 建纪錄                             |          |      |          |                                                                                                    |             |                   |               |                         |
| and at     |                          |                                 |          |      |          |                                                                                                    |             |                   |               |                         |
| 元表現資料      | ♀其他活                     | 動紀錄                             |          |      |          |                                                                                                    |             |                   |               |                         |
| 現歷史資料      |                          |                                 |          |      |          |                                                                                                    |             |                   |               |                         |
|            | ♀彈性學                     | 習時間紀錄                           | 72       | 百而採手 | 国琴士      | <b>雪</b> 計,                                                                                                    | <b>匙數以居</b> | 星盟。               |               |                         |
| た紀錄 >      | ♀膱堤輿                     | 28纪卷                            |          |      | The seal |                                                                                                    | 而手 外 [      |                   |               |                         |
| 文件管理 >     | <u> </u>                 |                                 |          |      |          |                                                                                                    |             |                   |               |                         |
|            |                          |                                 |          |      |          | ✔ 確認送出                                                                                                    |             |                   |               |                         |

3-9 勾選多元表現資料2

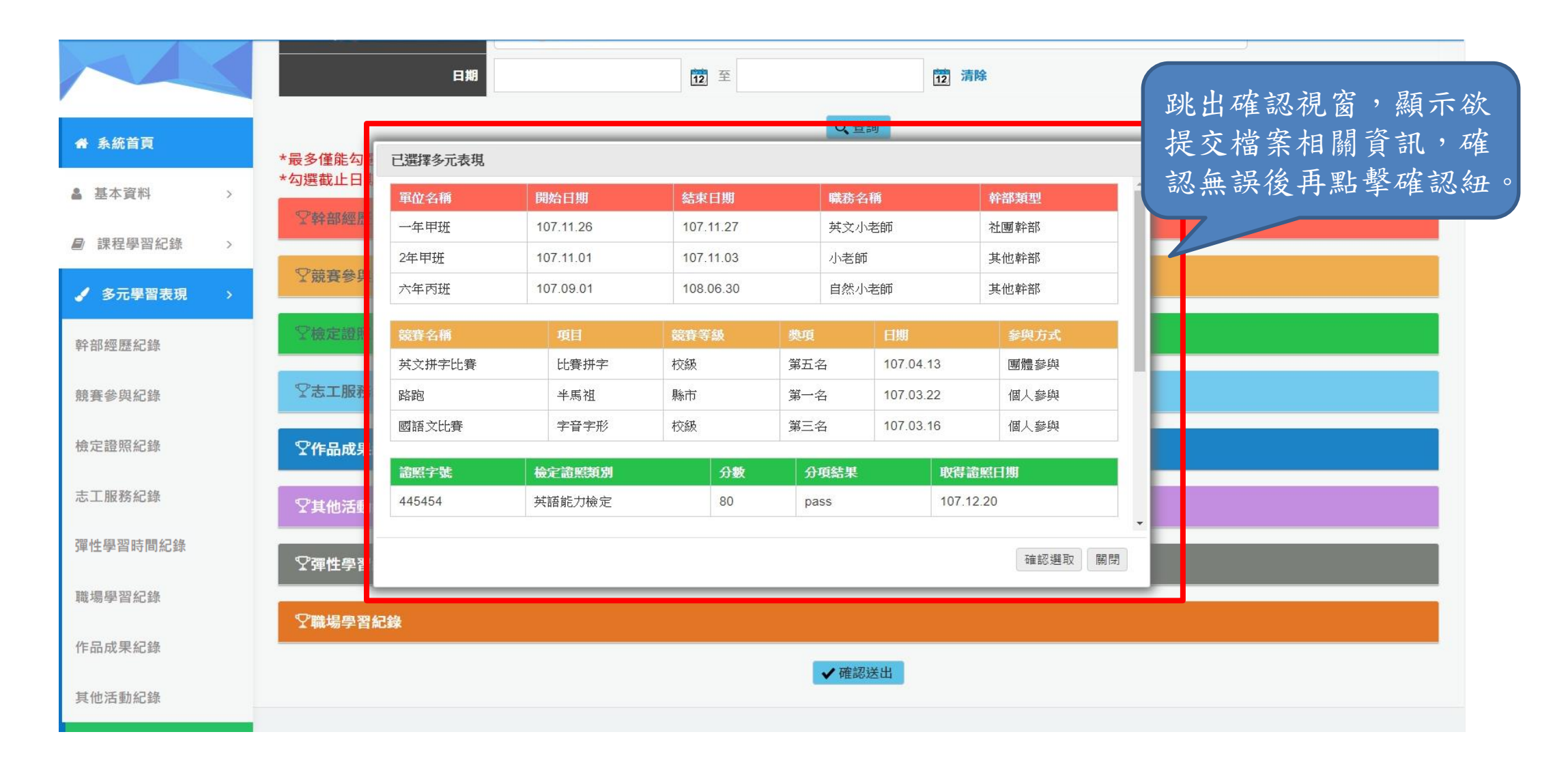

3-10多元表現歷史資料

課程學習紀錄 > ✓ 多元表現歷史資料 ✓ 多元學習表現 依學年度篩選,顯示當學年多元表 學年 107 現檔案歷史資料。 幹部經歷紀錄 Q、查詢 競賽參與紀錄 ♀幹部經歷紀錄 檢定證照紀錄 勾選 單位名稱 開始日期 結束日期 職務名稱 幹部類型 證明文件 影音檔案 影音連結 Ø DTSHDH 107.11.01 107.11.01 SDEHG 實習幹部 3.JPG.jpg 志工服務紀錄 彈性學習時間紀錄 ♥競賽參與紀錄 職場學習紀錄 勾選 競賽名稱 項目 競賽等級 獎項 日期 參與方式 證明文件上傳 影音檔案 影音連結 作品成果紀錄 目前無任何資料 其他活動紀錄 勾選多元表現資料 多元表現歷史資料 ♀作品成果紀錄 ▲ 提交紀錄 > 6 甘他文件答理

4-1 課程學習成果提交紀錄

# ・ 糸統首頁 少 課程學習成果提交紀錄 ・ 糸統首頁 107 ・ 基本資料 > ● 課程學習紀錄 108.05.17 07:13 ● 課程學習紀錄 108.05.17 07:13 ● 生課程學習成果名冊 何雪珍 3 資料

| 課程學習紀錄 >   | 108.05.17 07:13 | 學生課程學習成果名冊 | 何雪珍 | 3 | 資料已匯入 | 3 | 明細 | 明細 |
|------------|-----------------|------------|-----|---|-------|---|----|----|
| ✔ 多元學習表現 > | 108.05.20 09:23 | 學生課程學習成果名冊 | 何雪珍 | 3 | 資料已匯入 | 3 | 明細 | 明細 |
| ▲ 提交紀錄 >   | 108.05.20 09:46 | 學生課程學習成果名冊 | 何雪珍 | 1 | 資料已匯入 | 1 | 明細 | 明細 |
|            | 108.05.21 01:54 | 學生課程學習成果名冊 | 何雪珍 | 3 | 查無權限  | 0 | 明細 | 明細 |
| 課程學習成果提交紀錄 | 108.05.21 02:24 | 學生課程學習成果名冊 | 何雪珍 | 3 | 資料已匯入 | 3 | 明細 | 明細 |
| 多元表現提交紀錄   | 108.05.21 03:17 | 學生課程學習成果名冊 | 何雪珍 | 2 | 資料已匯入 | 2 | 明細 | 明細 |
| ■ 其他文件管理 > | 108.05.29 11:15 | 學生課程學習成果名冊 | 何雪珍 | 1 | 資料已匯入 | 1 | 明細 | 明細 |
|            |                 |            |     |   |       |   |    |    |

🖪 學生匯出檔案

>

采威國際資訊

提供查詢條件,顯示『課程學習成果提交人員』之 提交狀況,可點擊查看明細

學期

成功總數

1

提交明細

回傳成功明細

4-2 多元表現提交紀錄

學年 107 骨 系統首頁 Q 查詢 ▲ 基本資料 > 提交狀態 課程學習紀錄 學校提交日期 提交類型 提交者 回傳狀態 提交明細 總提交比數 成功總數 回傳成功明細 學生自填多元表現名冊 何雪珍 17 資料已匯入 108.05.17 07:15 17 ✓ 多元學習表現 > 108.05.20 09:15 學生自填多元表現名冊 何雪珍 16 資料已匯入 16 上 提交紀錄 學生自填多元表現名冊 108.05.20 10:03 何雪珍 15 查無權限 0 學生自填多元表現名冊 資料已匯入 108.05.20 10:04 何雪珍 15 15 課程學習成果提交紀錄 學生自填多元表現名冊 何雪珍 查無權限 108.05.20 10:17 15 0 多元表現提交紀錄 108.05.20 10:18 學生自填多元表現名冊 何雪珍 15 資料已匯入 15 其他文件管理 > 108.05.20 10:44 學生自填多元表現名冊 何雪珍 11 資料已匯入 11 ▶ 學生匯出檔案 108.05.20 11:01 學生自填多元表現名冊 何雪珍 11 資料已匯入 11 > 108.05.21 02: 提供查詢條件,顯示『多元表現成果提交人員』之 108.05.21 02: 提交狀況,可點擊查看明細 108.05.21 02:

5 文件管理

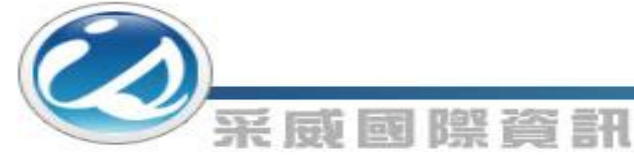

|                 |   | □ 文件管理                                          |        |                                           |     |     |  |  |  |  |  |
|-----------------|---|-------------------------------------------------|--------|-------------------------------------------|-----|-----|--|--|--|--|--|
|                 |   | 勾選日期                                            | 檔案名稱   | 勾選檔案                                      | 備註  | 操作  |  |  |  |  |  |
| <b>谷 糸</b> 統百貝  |   | 108.05.29                                       | eeeeee | videoplayback.mp4                         |     | Ø 🗓 |  |  |  |  |  |
| 基本資料            | > | 108.05.29                                       | eeeee  | 0416采威測試.mp3                              |     | Ø Ū |  |  |  |  |  |
| 課程學習紀錄          | > | 108.05.03                                       | abc    | 0416采威測試.mp3                              |     | Ø 🗓 |  |  |  |  |  |
| ✓ 多元學習表現        | > | 108.04.01                                       | 777    | 135113940_14558732217651n -<br>複製 (4).pdf | 777 | Ø 🗓 |  |  |  |  |  |
| <b>土</b> 提交紀錄   | > | 108.03.08                                       | 123    | G.E.M.jpg                                 | 213 | Ø 🗓 |  |  |  |  |  |
| <b>』</b> 其他文件管理 | > | ◎ 1/1頁, 共 5筆 ◎   ◎ 到   1   ▼ 頁, 每頁   15   ▼ 筆 ◎ |        |                                           |     |     |  |  |  |  |  |
| 文件管理            |   | □<br>□新增檔案                                      |        |                                           |     |     |  |  |  |  |  |
|                 |   |                                                 |        |                                           |     |     |  |  |  |  |  |

🖪 學生匯出檔案

 

 T本頁面提供升學時各校系額外指定的其他參採文件暫存,例如:興趣性向測驗文件、體檢報告文件等」
 預設帶出當天日期,可

 勾選印期
 108.05.31
 預設帶出當天日期,可

 檔案名稱
 點選小日曆進行編輯。

 勾選檔案
 運擇檔案 未選擇任何檔案 (上傳格式限定,docx、x/sx、x/s、pdf、ods、pptx)

 備註
 [

## 6 學生匯出檔案

采威國際資訊

課程學習成果檔案 匯出檔案清單Excel 匯出檔案 ▲ 系統首頁 多元學習表現 匯出檔案 匯出檔案清單Excel ▲ 基本資料 匯出檔案 匯出檔案清單Excel > 自傳 學生可點擊匯出鈕自行 匯出檔案 匯出檔案清單Excel 讀書計畫 課程學習紀錄 匯出檔案及清單以利資 > 匯出檔案 匯出檔案清單Excel 其他文件檔案 料留存。 ✓ 多元學習表現 > **1** 提交紀錄 > ■ 其他文件管理 文件管理 🖪 學生匯出檔案 >

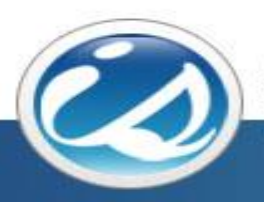

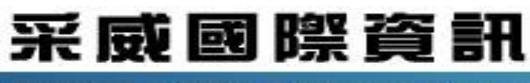

Iscom Online International Information Inc.

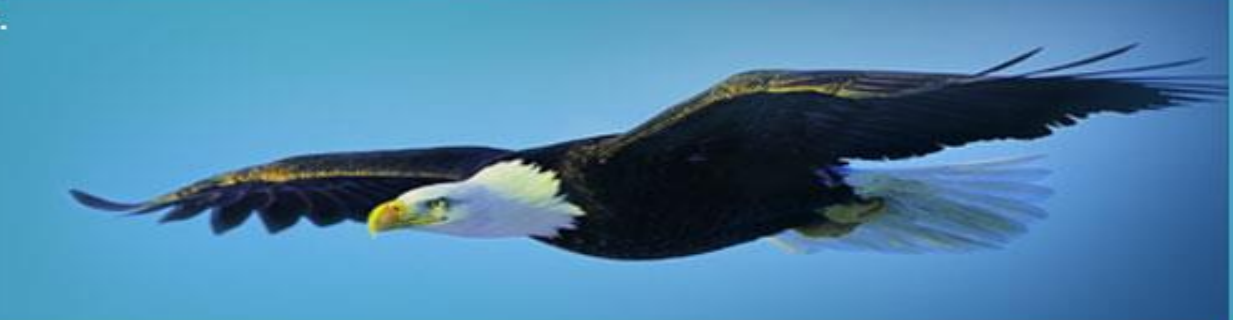

## 感謝您的聆聽 Thank you